## Изменения и дополнения к документации Бухгалтерия для Казахстана Версия 3.0.65.1.

| Помощник постановки на учет по НДС                                           | 1  |
|------------------------------------------------------------------------------|----|
| Новый вид операции в документе "Регистрация прочих операций по приобретенным |    |
| товарам в целях НДС"                                                         | 10 |
| Подсистема "Работа с классификаторами"                                       | 12 |
| Настройки криптографической библиотеки                                       | 16 |
| Форма настроек криптографической библиотеки                                  | 16 |

## Помощник постановки на учет по НДС

В конфигурацию добавлен **Помощник постановки на учет по НДС**, который по остаткам активов на дату постановки на учет автоматически анализирует и рассчитывает сумму НДС для целей отнесения в зачет. Помощник расположен в разделе **Предприятия** – **Сервис**.

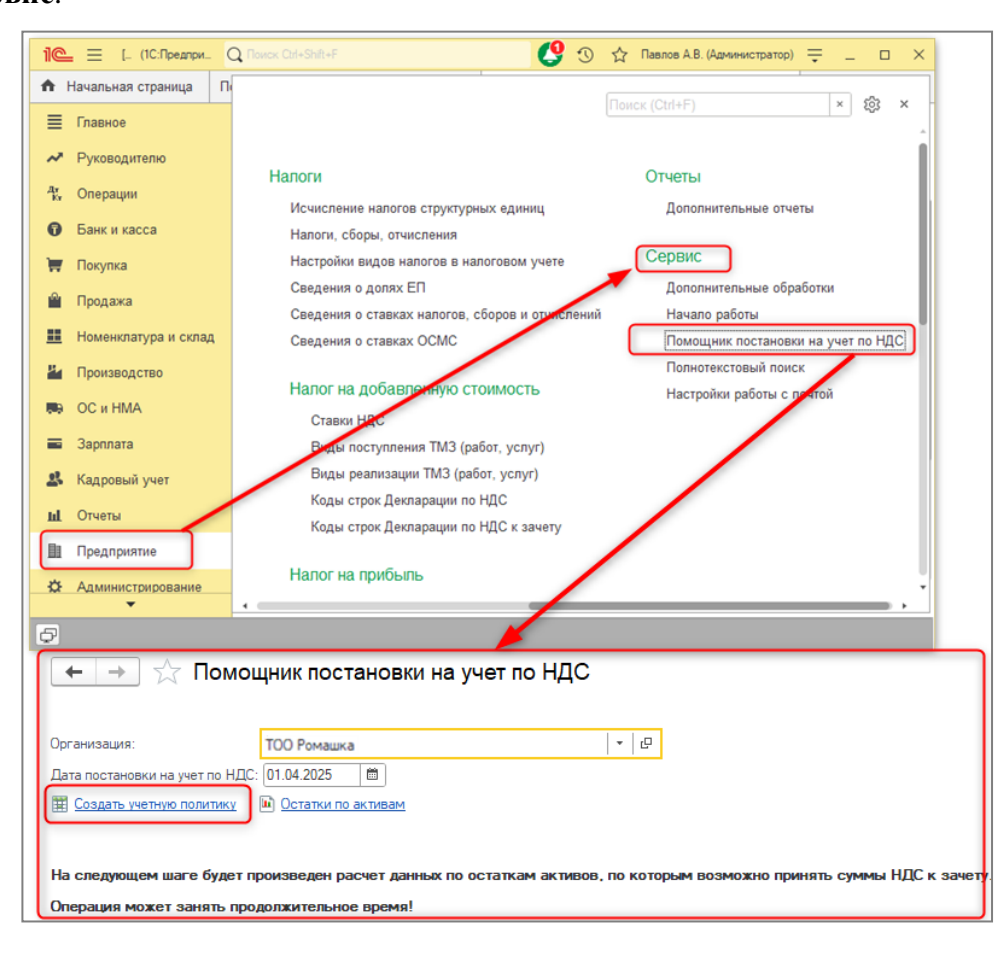

Если в регистре сведений **Учетная политика (налоговый учет)** по организации, которая становится на учет по НДС, нет записи с признаком **Плательщик НДС**, тогда в помощнике отобразится гиперссылка **Создать учетную политику**.

Если сначала создается запись в учетной политике, тогда в ней отобразится гиперссылка **Помощник постановки на учет по НДС,** по которой открывается помощник датой постановки на учет по НДС.

| ← → ☆ Учет                                                                 | ная политика (налоговый учет)                                           |
|----------------------------------------------------------------------------|-------------------------------------------------------------------------|
| Записать и закрыть                                                         | Записать                                                                |
| Основная НДС Зарплат                                                       | а Налоги, взносы, отчисления                                            |
| Период:                                                                    | 01.04.2025                                                              |
| Организация:                                                               | ТОО Ромашка 🗾 🗸 🗗                                                       |
| Режим налогообложения:                                                     | Упрощенная декларация 🔹                                                 |
| Порядок обложения доходов                                                  | работников: Общеустановленный 🔹                                         |
| Налогообложение<br>🗹 Плательщик КПН                                        |                                                                         |
| ✓ Плательщик НДС <u>Помон</u>                                              | <u>цник постановки на учет по НДС</u>                                   |
| 🔲 Плательщик акциза                                                        |                                                                         |
| 🗲 🔶 🛧 Помоц                                                                | цник постановки на учет по НДС 🖉 🗄 ×<br>Бше - ?                         |
| Организация:                                                               | ТОО Ромашка   •   с                                                     |
| Дата постановки на учет по НДС:                                            | 01.04.2025                                                              |
| <ul> <li>Остатки по активам</li> <li>На спеляющем шаге булет по</li> </ul> | юизвелен расчет ланных по остаткам активов, по которым возможно принять |
| суммы НДС к зачету.                                                        |                                                                         |
| Операция может занять прод                                                 | олжительное время!                                                      |

По гиперссылке Остатки по активам есть возможность открыть отчеты для анализа остатков по следующим командам:

- Остатки ТМЗ Материальная ведомость;
- Остатки ОС Ведомость амортизации ОС;
- Остатки НМА Ведомость амортизации НМА.

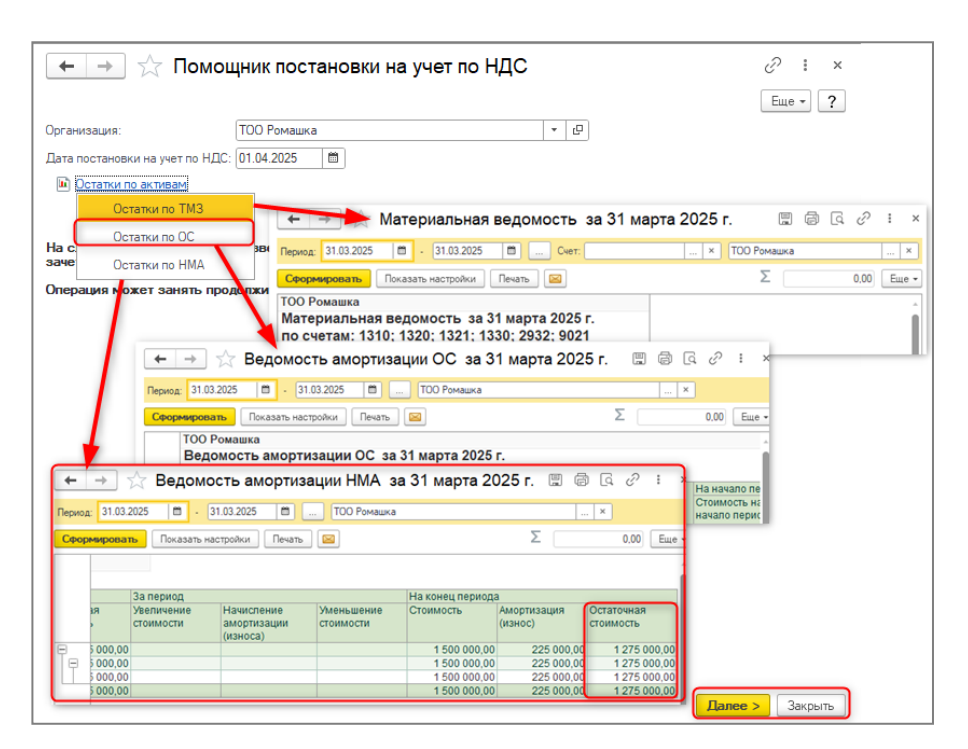

Отчеты формируются на дату, предшествующую дню постановки на учет по НДС. Для продолжения работы помощника необходимо нажать кнопку Далее.

На следующем шаге анализируются остатки по товарам (ТМЗ), основным средствам (далее ОС) и нематериальным активам (далее НМА), по которым были оформлены документы, подтверждающие закупку с НДС (счет-фактура, документы импорта). Данные по разным видам активов отражаются в отдельных вкладка (ТМЗ, ОС, НМА).

|                                                                                                    |                                                                                                    |                                                                                                  |                                                                   |                                                                                   |                                               |                      | _   |
|----------------------------------------------------------------------------------------------------|----------------------------------------------------------------------------------------------------|--------------------------------------------------------------------------------------------------|-------------------------------------------------------------------|-----------------------------------------------------------------------------------|-----------------------------------------------|----------------------|-----|
| 🗲 🔶 🏠 Помощни                                                                                                    | к постановки на                                                                                                    | а учет по Н                                                                                      | дс                                                                |                                                                                   | S                                             | :                    | ×   |
|                                                                                                    |                                                                                                    |                                                                                                  |                                                                   |                                                                                   | Ещ                                            | e •                  | ?   |
| Организация: ТОО Ромашка                                                                                                    |                                                                                                    |                                                                                                  |                                                                   |                                                                                   |                                               |                      |     |
| Дата постановки на учет по НДС                                                                                                    | : 01.04.2025                                                                                                    |                                                                                                  |                                                                   |                                                                                   |                                               |                      |     |
| Остатки по активам                                                                                                    |                                                                                                    |                                                                                                  |                                                                   |                                                                                   |                                               |                      |     |
| На данном шаге анализируются остатк<br>Алгоритм заполнения даннык:<br>1) Для ТМ показатели остатка заполи<br>• По средней - количество определяет<br>остатка по номенклатуре в целом.<br>• ФИФО/ЛИФО - остаток по партии. | и ТМЗ, ОС и НМА на нали<br>няются в зависимости от<br>ся по документам приобре                                                         | чие возможности<br>способа оценки з<br>стения в порядке (                                        | принятия<br>апасов:<br>убывания і                                 | суммы НДСк з<br>и в пределах фа                                                   | ачету.<br>актическо                           | 000                  |     |
| * При расчете суммы НДС по доп. расх                                                                                                    | одам, количество и сумма                                                                                                    | а остатка не запо.                                                                               | лняются.                                                          |                                                                                   |                                               |                      |     |
|                                                                                                    | ă ozoutucozu obzoducozoa                                                                                                    | ดีวิตวิมออกวิต อาจม                                                                              |                                                                   |                                                                                   |                                               |                      |     |
| 2) Для ОС и ПМА в качестве остаточно                                                                                                    | и стоимости заполняется                                                                                                    | Оалансовая стои                                                                                  |                                                                   | iba.                                                                              |                                               |                      |     |
| * Для ОС и НМА, не принятых к учету, с                                                                                                    | умма списания стоимост                                                                                                    | и для вычисления                                                                                 | амортиза                                                          | ции не заполня                                                                    | ется.                                         |                      |     |
| необходимо самостоятельно принять р<br>ТМЗ (13) ОС (1) НМА (1)<br>Добавить • • С {                                                                                                    | ешение по уменьшению с                                                                                                    | уммы НДС.<br>ибочные данные                                                                      | Поиск (                                                           | Ctrl+F)                                                                           | ×                                             | Еще                  | -   |
| Номенклатура                                                                                                    | Склад                                                                                                    | Документ парт                                                                                    | ии                                                                |                                                                                   |                                               |                      | •   |
| 🗹 Клубника                                                                                                    | Основной склад                                                                                                    | Поступление Т                                                                                    | МЗ и услуг                                                        | 5K00000003 o                                                                      | т 03.03.2                                     | 025 9:               |     |
| Мука "Цесна" (высший                                                                                                    | Основной склад                                                                                                    | Поступление Т                                                                                    | МЗ и услуг                                                        | БК00000003 о                                                                      | т 03.03.2                                     | 025 9:               | Ë.  |
| 🗹 Творог                                                                                                    | Основной склад                                                                                                    | Поступление Т                                                                                    | МЗ и услуг                                                        | 5K00000003 o                                                                      | т 03.03.2                                     | 025 9:               | 1   |
| 🗹 Дыня                                                                                                    | Основной склад                                                                                                    | Поступление Т                                                                                    | МЗ и услуг                                                        | БK0000008 о                                                                       | т 14.02.2                                     | 025 1:               | Ţ   |
|                                                                                                    | • •                                                                                                    |                                                                                                  | 110                                                               | E1/00000007                                                                       | 14.01.0                                       | 005 **               |     |
| Для регистрации суммы НДС к принят<br>результате будет создан документ "Ре<br>операции "Принятие НДС к зачету" по<br>Обращаем внимание, что при поста<br>формириется "Напоговый регисто по н                              | ию в зачет необходимо на<br>гистрация прочих операци<br>всем отмеченным позици<br>новке на учет по НДС док<br>алогу на добавленную сто | жать кнопку "Сф<br>й по приобретенн<br>ям в табличных ча<br>умент регистраци<br>имость, относими | ормироват<br>ным товара<br>астях помо<br>ии оформля<br>ому в заче | ь документреги<br>м в целях НДС<br>ощника.<br>яется один на о<br>т. по остаткам т | истрации<br>" с видом<br>сновании<br>говаров" | ". В<br>и<br>1 котор | рог |
| < Назад                                                                                                    | , , , , , , , , , , , , , , , , ,                                                                                                    | Сфомирова                                                                                        | ть докум                                                          | ент регистра                                                                      | ции                                           | Закры                | ть  |

Для табличной части предусмотрены стандартные кнопки:

- Добавить добавление новой строки;
- 🔶 перемещение вверх/вниз;
- С обновить;
- 📝 установить флажки;
- 🗇 снять флажки.

С помощью команды 🦲 Только ошибочные данные сть возможность отобрать строки,

где сумма НДС к принятию в зачет превышает сумму остатка. Такие строки выделены цветом и исключаются из принятия к зачету. По данным позициям пользователю необходимо самостоятельно принять решение по уменьшению суммы НДС.

| [ |                                                   |   |                      |                |                                                        |                                           |  |  |  |  |  |
|---|---------------------------------------------------|---|----------------------|----------------|--------------------------------------------------------|-------------------------------------------|--|--|--|--|--|
|   | Добавить ♠ ♣ С Ø Все данные Поиск (Cut+F) × Еще ▼ |   |                      |                |                                                        |                                           |  |  |  |  |  |
|   |                                                   |   | Номенклатура         | Склад          | Документ партии                                        | Документ НДС                              |  |  |  |  |  |
|   |                                                   | Π | Лайм                 | Основной склад | Поступление ТМЗ и услуг БК00000009 от 12.03.2025 8:47: | Заявление о ввозе товаров и уплате косвен |  |  |  |  |  |
| Ш | •                                                 |   | Клубника             | Основной склад | Поступление ТМЗ и услуг БК00000003 от 03.03.2025 9:36: | Счет-фактура (полученный) БК00000003 от   |  |  |  |  |  |
| Ш |                                                   |   | Мука "Цесна" (высший | Основной склад | Поступление ТМЗ и услуг БК00000003 от 03.03.2025 9:36: | Счет-фактура (полученный) БК00000003 от   |  |  |  |  |  |
| Ш |                                                   | U | Творог               | Основной склад | Поступление ТМЗ и услуг БК00000003 от 03.03.2025 9:36: | Счет-фактура (полученный) БК00000003 от   |  |  |  |  |  |

Команда Овсе данные возвращает видимость всех позиций.

Табличная часть закладки ТМЗ содержит данные:

- Номенклатура ТМЗ, по которым имеются остатки;
- Склад;
- Документ партии заполняется, если на счете ТМЗ ведется учет по партиям;
- Документ НДС документ, подтверждающий покупку с НДС;
- ЭСФ заполняется при его наличии;
- Стоимость без НДС (размер облагаемого оборота)-облагаемый оборот по НДС, рассчитанный пропорционально остатку товара;
- Сумма НДС НДС, принимаемый к зачету;
- Ставка НДС;
- Цена рассчитывается путем деления графы Стоимость без НДС на графу Расчетное количество;
- Расчетное количество наименьшее значение показателей граф Количество (остаток) иКоличество (оборот по приобретению);
- Количество (остаток) весьостаток партии. Если способ оценки запасов "по средней", тогда остаток по документу приобретения, купленный с НДС;
- **Сумма (остаток)** сумма остатка по документу приобретения, купленного с НДС;
- Количество (оборот по приобретению) количество ТМЗ по документу приобретения, купленные с НДС;
- Сумма (оборот по приобретению) стоимость ТМЗ по документу приобретения, купленные с НДС;
- Комментарий заполняется в случае, если сумма НДС превышает сумму остатка.
- Счет учета БУ счет учета ТМЗ
- Счет учета НДС

При заполнении закладки **TM3** анализируются остатки товара, которые были приобретены с НДС и наличие связанных с ними документов:

- Заявление о ввозе товаров и уплате косвенных налогов;
- ГТД по импорту;
- Счет-фактура (полученный) Электронный счет-фактура (полученный).

Рассмотрим на примере расчет НДС для принятия в зачет, по счетам с разным способом оценки и дополнительными расходами.

Способ оценки запасов ФИФО: Приобрели Лайм 20 кг из них только 15 кг с НДС на сумму 11250 тг, общая сумма доп. расходов на партию составила 8122,13 тг. Остаток по данной партии на момент постановки на учет по НДС составил 2 кг.

**Облагаемый оборот** = 11250 /1,12 / 15 \* 2 = 1339,29 тг

**Сумма НДС** = 1339,29\*12% = 160,71 тг

**Облагаемый оборот по доп. расходам** = 8122,13/1,12/20\*2 = 725,19 тг

Сумма НДС по доп. расходам = 725,19\*12% = 87,02 тг

|                                       |                                              |                        |              |                          |            | 0      |                      | +        | → ☆           | Ma     | атери        | альная в       | едомост                   | ъ за 31 мар                         | г <mark>а 2025 г</mark> .              |                                        |                                    |                  |
|---------------------------------------|----------------------------------------------|------------------------|--------------|--------------------------|------------|--------|----------------------|----------|---------------|--------|--------------|----------------|---------------------------|-------------------------------------|----------------------------------------|----------------------------------------|------------------------------------|------------------|
| ← → Счет-ф<br>Провести и закрыть Зати | актура (полученный): Про                     | Создать на основании   | • 3CΦ •      | Автозаполнение           | • Печать • | Eur    | • ?                  | Перио,   | д: 31.03.2025 | 5      | <b>•</b> - ( | 31.03.2025     | i c                       | нет:                                |                                        | × ТОО Ромац                            | ка                                 |                  |
| Номер: БК0000001<br>Вк. номер: 254    | мерс: БК000000013 от 10.02.2025 12.00.00 Ф   |                        |              |                          |            |        |                      | Сфор     | рмировать     | Πα     | оказать н    | астройки [     | Течать  🛛                 |                                     |                                        |                                        | Σ                                  |                  |
| ara ofopora: 03.02.2025 🖬             |                                              |                        |              |                          |            |        |                      |          | Ромашка       |        |              |                |                           |                                     |                                        |                                        |                                    | 1                |
| ТМЗ (4) Услуги ОС НМА                 | ИЗ (4) Услуги ОС НМА Документы-основания (1) |                        |              |                          |            |        |                      |          | ериальна      | я в    | едомо        | ость за 31     | марта 20                  |                                     |                                        |                                        |                                    |                  |
| Добавить 🛧 💺 По                       | дбор Изменить 🗈 🛅                            |                        |              |                          |            |        | Eije •               | по с     | четам: 13     | 310;   | 1320;        | 1321; 133      | 0; 2932; 9                |                                     |                                        |                                        |                                    |                  |
| N Номенклатура                        | Количество Цена Су                           | мма Оборот             | по реализаци | и % НДС                  | Сумма НДС  | Boero  |                      | N⁰       | Номенклату    | pa     | Счет         | Код            | Ед.изм.                   | Конечный остаток                    |                                        |                                        |                                    | 1                |
| 1 Manusa<br>2 Manusa                  | 30,000 2 300,00                              | 69 000,00<br>15 000 00 | 61 60        | 7,14 12%<br>100 6ea H/JC | 7 392,88   | 69     | 9 000,00<br>5 000 00 | n/n      |               |        | учета        |                |                           | Учетная цена                        | Количество                             | Сумма                                  |                                    |                  |
| 3 Лайм                                | 15,000 750,00                                | 11 250,00              | 10 044       | 1.64 12%                 | 1 205,36   |        | 250,00               | 1        | Лайм          |        | 1330         | БК00000092     | кг                        | 1 019,7                             | 77                                     | 12                                     | 12 237,21                          | 1                |
| 4 Лайм                                | 5,000 600,00                                 | 3 000,00               | 3 000        | 0.00 без НДС             |            |        | 3 000,00             | 2        | Малина        |        | 1310         | БК00000045     | KF                        | 3 296,9                             | 95                                     | 20                                     | 65 938,93                          |                  |
| По средней                            |                                              |                        |              |                          |            |        |                      |          |               | +      | → ☆          | Поступлени     | е доп. расхо              | дов: Услуга сторон                  | ней организаци                         | и. Проведен                            | Ð                                  | : ×              |
|                                       | Облагаемый оборот                            | НДС в зачет            | Ставка       | Цена                     | Кол-во     | Кол-во | и сумы               | ла по пр | оиобртению    | Прое   | вести и зак  | рыть Записать  | Провести                  | 🕻 📕 🖉 🏂 Создать                     | на основании • Распр                   | еделить 🔒 Печать •                     | Еще                                | . ?              |
| Доп. Расходы                          | 21 374,05                                    | 2 564,89               | 12%          | 1 068,70                 |            | (      | 40,00                |          | 47 877,87     | Номера |              | 5K00000002 o   | T: \$5.02.2025 12:00:0    | 0 🛱 Вид операции:                   | Услуга сторонней орга                  | низации                                | •                                  |                  |
| Приобретение                          | 41 071,43                                    | 4 928,57               | 12%          | 2 053,57                 | 20,00      |        | 30,00                |          | 69 000,00     | Структ | сная единиц  | а: ТОО Ромашка |                           | Способ распределения                | я: По сумме                            |                                        | *                                  |                  |
|                                       |                                              |                        |              |                          |            |        |                      |          |               | Контра | гент:        | Айсулу ТОО     | ٠                         | 🗗 🗹 Учитывать КЛН                   | НУ                                     | * B                                    |                                    |                  |
| По партиям                            |                                              |                        |              |                          |            |        |                      |          |               | Догово | op:          | 2              | •                         | сумма расхода:                      | 56 000,0                               | 0                                      |                                    |                  |
|                                       | Облагаемый оборот                            | НДС в зачет            | Ставка       | Цена                     | Кол-во     | Колво  | и сумы               | иа по пр | оиобртению    | N      | Номенк       | латура Коли    | чество Сумма T1<br>30.000 | M3 Доп. раскоды (сумм)<br>69 000.00 | <ol> <li>Распределенная сут</li> </ol> | ма расходов Докуме<br>39 328.25 Поступ | нт партии С<br>тение ТМЗ и услуг 1 | мет (БУ)<br>(310 |
| Доп. Расходы                          | 725,19                                       | 87.02                  | 12%          | 362,60                   |            |        | 20,00                |          | 8 122,13      |        | 2 Малина     |                | 10,000                    | 15 000,00                           |                                        | 8 549,62 Roctym                        | ение ТМЗ и услуг 1                 | 310              |
| Приобретение                          | 1 339,29                                     | 160,71                 | 12%          | 669,64                   | 2,00       | -      | 15,00                |          | 11 250,00     |        | 4 Лайм       |                | 15,000<br>5,000           | 11 250,00<br>3 000,00               |                                        | 6 412,21 Поступ<br>1 709,92 Поступ     | ение ТМЗ и услуг                   | 330<br>1330      |

Способ оценки запасов по средней: Приобрели Малину 40 кг из них только 30 кг с НДС на сумму 69000тг, общая сумма доп. расходов на партию составила 47877,87тг. Остаток по данной партии на момент поставки на учетпо НДС составил 20 кг.

**Облагаемый оборот** = 69000 /1,12 / 30 \* 20 = 41071,43тг

**Сумма НДС** = 41071,43\*12% = **4928,57**тг

**Облагаемый оборот по доп. расходам** = 47877,87/1,12/40\*20 = 21374,05тг

#### Сумма НДС по доп. расходам = 21374,05\*12% = 2564,89тг

**Обращаем внимание:** если для оценки запасов применяется способ "По средней", тогда оборот по приобретению и сумма относимого в зачет НДС определяется по нескольким документам поступления (в порядке убывания по периоду от даты постановки на НДС) в пределах фактического остатка по номенклатуре в целом.

| 🗲 🗕 ☆ Материальна                                                                                     | ая вед  | цомость :      | ва 31 ма | арта 20  | 025 г.       |             | E ē        | Q 0 :     | 1            |            |
|----------------------------------------------------------------------------------------------------|---------|----------------|----------|----------|--------------|-------------|------------|-----------|--------------|------------|
| Период: 31.03.2025 🗎 - 31.03.202                                                                      | 25 🛱    | Счет:          |          |          | ×            | ТОО Ромашка | 3          |           |              |            |
| Сформировать Показать настройки Печать 🖾<br>СФОрмировать Показать настройки Печать 🖾<br>СОО Валантика |         |                |          |          |              |             |            |           |              |            |
| ТОО Ромашка                                                                                           |         |                |          |          |              |             |            |           |              |            |
| № Номенклатура                                                                                        | Счет    | Код            | Ед.изм.  | Началы   | ный остато   | к           |            |           |              |            |
| n/n                                                                                                   | учета   |                |          | Учетная  | цена         | Количество  | Сум        | la        |              |            |
| 14 Огурцы                                                                                             | 1310    | 0000000024     | КГ       |          | 915,38       | 3           | 130        | 119 000,0 | 0            |            |
| TM3 (17) OC (2) HMA (1)                                                                               |         |                |          |          |              |             |            |           | -            |            |
| Добавить 🛧 🕹 🖸 🛃 🗂                                                                                    | D 🔴 To  | лько ошибочные | е данные | ▶ Сводны | ій расчет по | ТМЗ         | Поиск      | (Ctrl+F)  |              | × Еще •    |
| Документ НДС                                                                                          |         | ЭС Стоимост    | Сумма    | Ставка   | Цена         | Расчетное   | Ост        | аток      | Оборот по пр | иобретению |
|                                                                                                    |         | Ф без НДС      | НДС      | НДС      |              | количество  | Количество | Сумма     | Количество   | Сумма      |
| Счет-фактура (полученный) БК00000011 от (                                                             | 02.03.2 | 44 642,86      | 5 357,14 | 12%      | 892,86       | 50,00       | 50,00      | 50 000,00 | 50,00        | 50 000,00  |
| Счет-фактура (полученный) БК000000010 ст (                                                            | 02.02.2 | 57 142,86      | 6 857,14 | 12%      | 714,29       | 80,00       | 80,00      | 64 000,00 | 100,00       | 80 000,00  |

Просмотреть итоговый расчет по номенклатуре в целом можно через отчет, который вызывается через команду Сводный расчет по ТМЗ. Если необходимо посмотреть результат расчета по конкретной номенклатуре, тогда необходимо встать на нужную номенклатуру и выбрать команду Сводный расчет контекстного меню, которая вызывается правой кнопкой мыши.

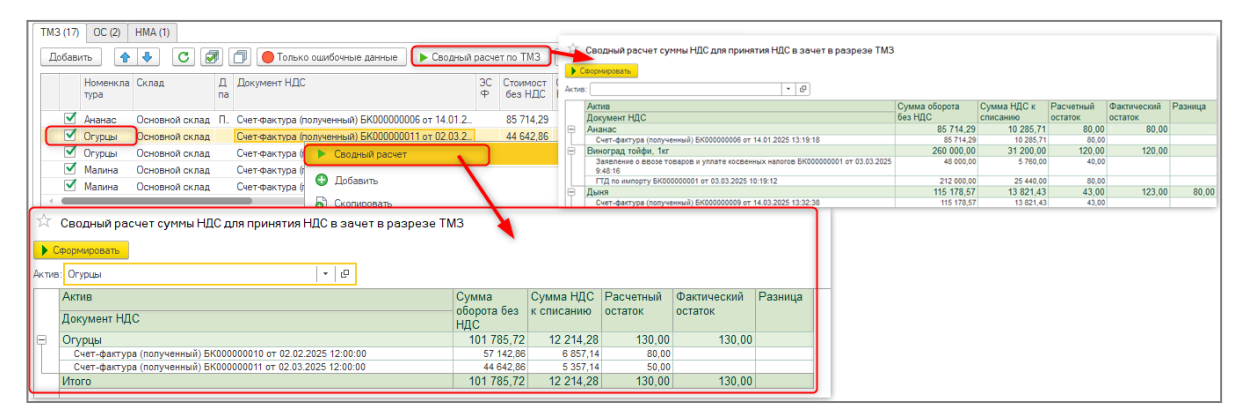

Табличная часть закладки ОС и НМА содержит данные:

- Основное средство/Нематериальный актив активы, по которым имеются остатки;
- Подразделение в котором числится актив;
- МОЛ материально ответственное лицо за данный актив;
- Документ НДС документ, подтверждающий покупку с НДС;
- ЭСФ заполняется при его наличии;
- Стоимость без НДС (размер облагаемого оборота) облагаемый оборот по НДС, рассчитанный от остаточной стоимости актива;
- Сумма НДС НДС, принимаемый к зачету;
- Ставка НДС;
- Сумма списания стоимости для вычисления амортизации-сумма НДС, на которую необходимо уменьшить стоимость для вычисления амортизации. Если ОС/НМА не принят к учету, данная графа не заполняется;
- Сумма (остаток) балансовая стоимость ОС на дату постановки на учет;
- НДС по приобретению –сумма НДС из документа, указанного в графе Документ НДС;
- Сумма корректировки НДС сумма НДС, на которую корректировался документ приобретения актива;
- Сумма НДС с учетом корректировки итоговая сумма НДС;
- Комментарий заполняется в случае, если значение графы Сумма НДС превышает значение графы Сумма НДС с учетом корректировки;
- Счет учета БУ счет учета актива;
- Счет учета НДС.

Например: Остаточная стоимость ОС равна 1145545,55 тг, куплено ОС с учетом НДС за 1 000 000 тг, поставщик предоставил скидку в размере 100 000 тг, так же за время эксплуатации была проведена модернизация ОС на сумму 750 000тг.

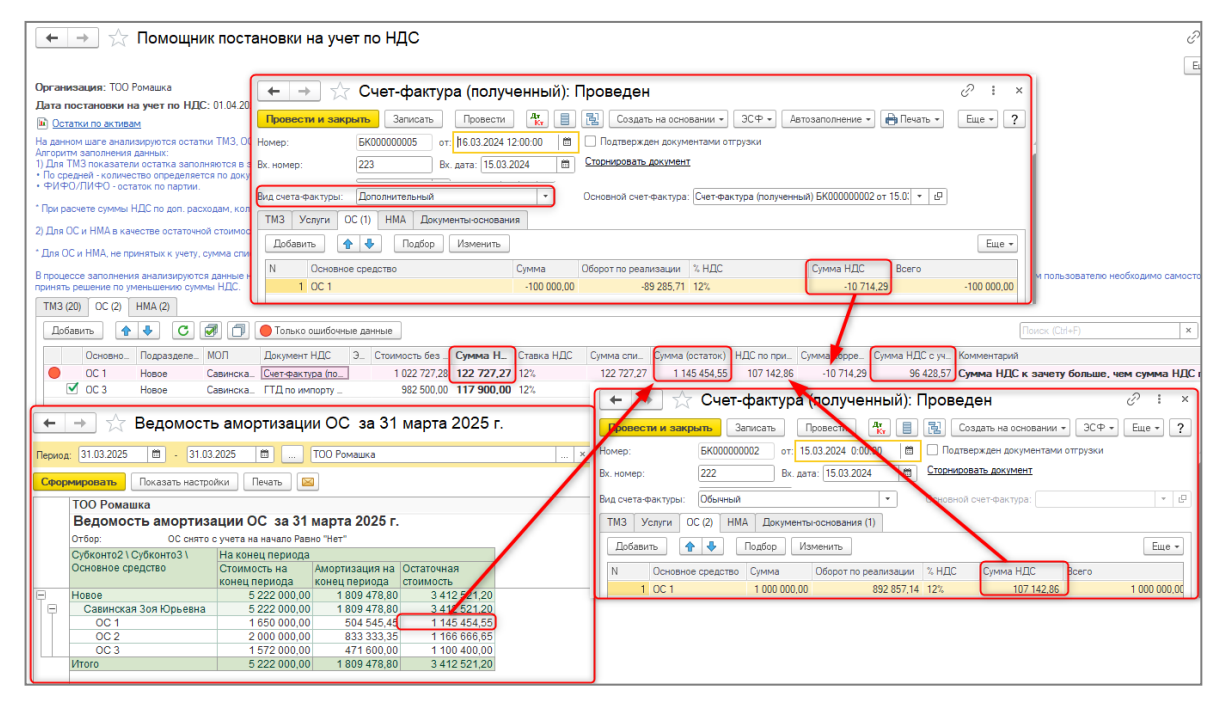

При этих вводных расчет будет следующим:

- Размер облагаемого оборота: 1145454,55 / 1,12 = 1022727,28тг
- Сумма НДС: 1022727,28 \*12% = 122 727,27тг

Данный расчет попал в ошибочные, так как сумма НДС, рассчитанная от остаточной стоимости, превышает сумму НДС по приобретению ОС. В случае с ОС/НМА не анализируются расходы на модернизацию и дополнительные расходы, приобретенные с НДС. Поэтому сумма НДС к зачету не должна превышать сумму НДС, указанную в графе Сумма НДС с учетом корректировки. Данная ситуация остается на усмотрение пользователя, для возможности включения данной позиции в документ регистрации НДС, необходимо чтобы значение графы Сумма НДС не превышало значение графы Сумма НДС с учетом корректировки.

После сверки всех данных, указанных в помощнике, для регистрации суммы НДС к принятию в зачет необходимо нажать на кнопку Сформировать документ регистрации. В результате будет создан документ Регистрация прочих операций по приобретенным товарам в целях НДС с видом операции Принятие НДС к зачету, по всем отмеченным позициям в табличных частях помощника.

| дооав                                                                                                    | ить                                                                                | -                                                          | C                      | ! 🗇 🦲                                                        | Только оши                                    | бочные данные                                                                       | ▶ Сводный                                                                                                    | расче                           | т по ТМЗ                                                             | Поиск (Ctrl+                   | -F)                                                | ×                 | Еще              |
|----------------------------------------------------------------------------------------------------|------------------------------------------------------------------------------------|------------------------------------------------------------|------------------------|--------------------------------------------------------------|-----------------------------------------------|-------------------------------------------------------------------------------------|----------------------------------------------------------------------------------------------------|---------------------------------|----------------------------------------------------------------------|--------------------------------|----------------------------------------------------|-------------------|------------------|
|                                                                                                    | Номенкла<br>тура                                                                   | Склад                                                      |                        | Д Докумен<br>па                                              | нт НДС                                        |                                                                                     |                                                                                                    | ЭС<br>Ф                         | Стоимост<br>без НДС                                                  | Сумма<br>НДС                   | Ставка<br>НДС                                      | Цена              | Р<br>к           |
| <ul> <li>Image: A set of the set of the s</li></ul> | Ананас                                                                             | Основно                                                    | й склад                | П. Счет-фа                                                   | стура (получе                                 | енный) БК00000                                                                      | 006 от 14.01.2                                                                                                    |                                 | 85 714,29                                                            | 10 285,71                      | 12%                                                | 10                | 71,43            |
|                                                                                                    | Огурцы                                                                             | Основно                                                    | й склад                | Счет-фа                                                      | стура (получе                                 | енный) БК00000                                                                      | 011 от 02.03.2                                                                                                    |                                 | 44 642,86                                                            | 5 357,14                       | 12%                                                | 8                 | 92,86            |
| <ul><li>✓</li></ul>                                                                                                    | Огурцы                                                                             | Основно                                                    | й склад                | Счет-фа                                                      | стура (получе                                 | енный) БК00000                                                                      | 010 от 02.02.2                                                                                                    |                                 | 57 142,86                                                            | 6 857,14                       | 12%                                                | 7                 | 14,29            |
| $\checkmark$                                                                                                    | Малина                                                                             | Основно                                                    | й склад                | Счет-фа                                                      | стура (получе                                 | енный) БК00000                                                                      | 014 от 05.02.2                                                                                                    |                                 | 21 374,05                                                            | 2 564,89                       | 12%                                                | 10                | 68,70            |
| $\checkmark$                                                                                                    | Малина                                                                             | Основно                                                    | й склад                | Счет-фа                                                      | стура (получе                                 | енный) БК00000                                                                      | 013 от 03.02.2                                                                                                    |                                 | 41 071,43                                                            | 4 928,57                       | 12%                                                | 2 0               | 53,57            |
| ія регис<br>егистра<br>бличных                                                                                                    | трации суми<br>ция прочих с<br>частях пом                                          | иы НДС к<br>операций г<br>ощника.                          | приняти:<br>по приобр  | о в зачет нео<br>ретенным тов                                | бходимо наж<br>арам в целя                    | кать кнопку "Сфо<br>х НДС" с видом                                                  | ормировать док<br>операции "При                                                                                                    | умент<br>нятие                  | регистраци<br>НДС к заче                                             | и". В результ<br>ту" по всем с | тате будет<br>отмеченны                            | создан<br>м позиц | докумен<br>иям в |
| бращае<br>постр по<br>Назад                                                                                                    | м внимани<br>о налогу на р                                                         | ие, что пр<br>цобавленн                                    | и постано<br>кую стоим | овке на учет г<br>юсть, относи                               | ю НДС доку<br>мому в заче                     | мент регистраци<br>т, по остаткам то                                                | и оформляется<br>варов".                                                                                                    | Один                            | на основани                                                          | и которого ф                   | регистра                                           | ся "Нал           | оговый<br>Закры  |
| ÷ -                                                                                                    | <u>→</u> ☆                                                                         | Регис                                                      | страц                  | ия проч                                                      | их опер                                       | аций по п                                                                           | риобрете                                                                                                    | ннь                             | ім това                                                              | <i>C</i>                       | : ×                                                |                   |                  |
| Тровес                                                                                                    | ти и закра                                                                         | ыть                                                        | Записать               | Провес                                                       | ти Дт                                         | 目 湿 /                                                                               | Здать на осно                                                                                                    | вании                           | -                                                                    | Еще                            | - ?                                                |                   |                  |
| мер:                                                                                                    | 5K00                                                                               | 0000012                                                    | от: 🕻                  | 1.04.2025 0:                                                 | 00:00                                         | Вид операции                                                                        | Принятие НД                                                                                                    | Скза                            | чету                                                                 |                                | •                                                  |                   |                  |
| ארועד אוער                                                                                                    |                                                                                    |                                                            |                        |                                                              |                                               |                                                                                     |                                                                                                    |                                 |                                                                      |                                |                                                    |                   |                  |
|                                                                                                    | ая тоо                                                                             | Ромашка                                                    |                        |                                                              |                                               | Отражать в:                                                                         | 🗹 бух, учете                                                                                                    |                                 |                                                                      |                                |                                                    |                   |                  |
| иница:                                                                                                    | ТОО                                                                                | Ромашка                                                    |                        |                                                              | P                                             | Отражать в:<br>Учитывать<br>КПН                                                     | ✓ бух. учете<br>НУ                                                                                                    |                                 |                                                                      |                                | • @                                                |                   |                  |
| иница:                                                                                                    | тоо                                                                                | Ромашка                                                    |                        |                                                              | ₽                                             | Отражать в:<br>Учитывать<br>КПН<br>КZT, Тип цен:                                    | ✓ бух. учете<br>НУ<br>: <не указан>, Н                                                                                                    | IДC (cr                         | sepxy)                                                               |                                | • @                                                |                   |                  |
| иница:<br>1МЗ (16)                                                                                                    | an TOO                                                                             | Ромашка<br>НМА (1)                                         |                        |                                                              | 0                                             | Отражать в:<br>Учитывать<br>КПН<br><u>KZT, Тип цен</u> :                            | ✓ бух. учете<br>НУ<br>< <не указан>, Н                                                                                                    | I <u>ДС (c</u> r                | sepxy)                                                               |                                | • @                                                |                   |                  |
| иница:<br>МЗ (16)<br>Добав                                                                                                    | ая ТОО<br>ОС (2)<br>ить 💽                                                          | Ромашка<br>НМА (1)                                         | Подбор                 | Измени                                                       | Ф<br>запол                                    | Отражать в:<br>Учитывать<br>КПН<br>КZT, Тип цен:                                    | ✓ бух. учете<br>НУ<br>< <не указан>, Н                                                                                                    | I <u>ДС (c</u>                  | sepxy)                                                               |                                | • Ф                                                |                   |                  |
| иница:<br>"МЗ (16)<br>Добав<br>N                                                                                                    | ая ТОО<br>ОС (2)<br>ить Ф<br>Номенкла                                              | Ромашка<br>НМА (1)<br>Ф                                    | Подбор<br>Кол          | Изменит                                                      | (Р<br>љ Запол<br>Ед. изм.                     | Отражать в:<br>Учитывать<br>КПН<br>КZT, Тип цен:<br>К.                              | <ul> <li>✓ бух. учете</li> <li>→ НУ</li> <li>&lt;&lt;не указан&gt;, Н</li> <li></li> <li></li> <l< td=""><td><u>IДС (с</u></td><td>sepxy)<br/>Ma</td><td>% НДС</td><td><ul> <li>.</li> <li>Еще ▼</li> <li>Уп ▲</li> </ul></td><td></td><td></td></l<></ul> | <u>IДС (с</u>                   | sepxy)<br>Ma                                                         | % НДС                          | <ul> <li>.</li> <li>Еще ▼</li> <li>Уп ▲</li> </ul> |                   |                  |
| иница:<br>103 (16)<br>Добав<br>N                                                                                                    | ая ТОО<br>ОС (2)<br>ить 1<br>Номенкла<br>) Творог                                  | Ромашка<br>НМА (1)<br>Ф                                    | Подбор<br>Кол          | Измени<br>ичество<br>1 000,000                               | Ф<br>Запол<br>Ед. изм.<br>КГ                  | Отражать в:<br>Учитывать<br>КПН<br>КZT. Тип цен:<br>К. 1<br>1,000                   | <ul> <li>✓ бух. учете</li> <li>✓ бух. учете</li> <li>✓ (не указан&gt;, н</li> <li>✓ (не указан&gt;, н</li> <li>✓ Цена</li> <li>1 339,29</li> </ul>                                                                                                    | <u>IДС (о</u><br>Сум            | верху)<br>ма<br>1 339 285,71                                         | и<br>К НДС<br>12%              | • с                                                |                   |                  |
| иница:<br>103 (16)<br>Добав<br>N<br>10                                                                                                    | ая <u>ТОО</u><br>0 ОС (2)<br>ить •<br>Номенкла<br>0 Творог<br>1 Дыня               | Ромашка<br>НМА (1)                                         | Подбор<br>Кол          | Изменит<br>ичество<br>1 000,000<br>43,000                    | Ф<br>запол<br>Ед. изм.<br>кг<br>кг            | Отражать в:<br>Учитывать<br>КПН<br>КZT, Типцен:<br>К. 1<br>1,000<br>1,000           | <ul> <li>✓ бух. учете</li> <li>→ НУ</li> <li>: сне указан&gt;, Н</li> <li>Цена</li> <li>1 339,29</li> <li>2 678,57</li> </ul>                                                                                                    | і <u>ДС (о</u><br>Сум<br>) 1    | <u>верху)</u><br>ма<br>1339 285,71<br>115 178,57                     | х ндс<br>12%<br>12%            | • Ф<br>Еще •<br>Ул •                               |                   |                  |
| 7МЗ (16)<br>Добав<br>N<br>10<br>11                                                                                                    | ая (100)<br>) ОС (2)<br>ить •<br>Номенкла<br>) Творог<br>1 Дыня<br>2 Ананас        | Ромашка<br>НМА (1)                                         | Подбор<br>Кол          | Измени<br>ичество<br>1 000.000<br>43.000<br>80.000           | (Р)<br>Ть Запол<br>Ед. изм.<br>КГ<br>КГ<br>ШТ | Отражать в:<br>Учитывать<br>КПН<br>КZT. Тип цен:<br>К. 1<br>1,000<br>1,000          | бух. учете           НУ           сне указан>, Н           Цена           1 339,29           2 678,57           1 071,43                                                                                                    | UДС (сі<br>Сум<br>) 1<br>7<br>3 | <mark>зерху)</mark><br>ма<br>1 339 285,71<br>115 178,57<br>85 714,29 | % НДС<br>12%<br>12%            | Yn A                                               |                   |                  |
| МЗ (16)<br>Добав<br>N<br>10<br>11                                                                                                    | ая (100<br>ОС (2)<br>ить •<br>Номенкла<br>О Творог<br>Дыня<br>2 Ананас<br>3 Огурцы | Ромашка<br>НМА (1)<br>•••••••••••••••••••••••••••••••••••• | Подбор<br>Ког          | Измени<br>ичество<br>1 000,000<br>43,000<br>80,000<br>50,000 | (Р)<br>ть Запол<br>Ед. изм.<br>Кг<br>Кг<br>Кг | Отражать в:<br>Учитывать<br>КПН<br>КZT. Тип цант<br>К. 1<br>1,000<br>1,000<br>1,000 | <ul> <li>✓ бух. учете</li> <li>✓ бух. учете</li> <li>✓ НУ</li> <li>Оте иказано. Н</li> <li>Оте иказано. Н</li> <li>1 339.25</li> <li>2 678.57</li> <li>1 071.43</li> <li>892.86</li> </ul>                                                                                                    | Сум<br>Сум<br>7<br>3            | ма<br>1339 285,71<br>115 178,57<br>85 714,29<br>44 642,86            | х НДС<br>12%<br>12%<br>12%     | ▼ t₽                                               |                   |                  |

На этом работа в помощнике завершена.

| 🗲 🔶 📩 Помощни                  | к постановки на учет по НДС                                                                                              |
|--------------------------------|----------------------------------------------------------------------------------------------------|
| Организация:                   | ТОО Ромашка                                                                                                    |
| Дата постановки на учет по НДС | : 01.04.2025                                                                                                    |
| Документ принятия НДС к зачет  | у: Регистрация прочих операций по приобретенным товарам (работам, услугам) в целях НДС БК000000011 от 01.04.2025 0:00:00 |
| Работа в помощнике завершена!  |                                                                                                    |

Если помощник запускается после проведения документа **Регистрация прочих** операций по приобретенным товарам в целях НДС с видом операции Принятие НДС к зачету, тогда на первом шаге будет баннер с соответствующей информацией. По гиперссылке **Найденные документы** можно открыть документ и отменить его проведение. При попытке пройти далее, с проведенным документом, выйдет сообщение с предложением отменить проведенный документ. Только после согласия с данным действием есть возможность пройти на следующий шаг.

| 🗲 → ☆ Помощник постановки на учет по НД                                                                                                    | C دی کې د ۲                                                                                                    |
|----------------------------------------------------------------------------------------------------|----------------------------------------------------------------------------------------------------|
|                                                                                                    | Eue - ?                                                                                                    |
| Организация: ТОО Ромашка                                                                                                    | * L                                                                                                    |
| Дата постановки на учет по НДС: 01.04.2025 🛛 🗎                                                                                                    |                                                                                                    |
| Остатки по активам                                                                                                    |                                                                                                    |
| Найдены проведенные документы по принятию НДС в зачет, оформленные в перио,<br>Для продолжения работы помощника необходимо отменить проведение документов<br>выполнать одним документом! | де: 01.04.2025 - 01.04.2025. <u>«Найденные документы (11)»</u><br>, так как принятие НДС в зачет при переходе на учет по НДС необходимо |
| Документ принятия НДС к зачету: <u>гегистрация прочик операции по приооретенным</u><br>01.04.2025 0:00:00                                                                                | товарам (расотам, услугам) в целях нде вкосососо *                                                                                      |
| На спелующем щаге булет произвелен расчет ланных по остаткам акти                                                                                                    | вов, по которым восможно принять суммы НЛС к зачету                                                                                     |
| Операция может занять продолжительное время!                                                                                                    |                                                                                                    |
|                                                                                                    |                                                                                                    |
| Для корректного отображения суммы<br>необходимо отменить проведение док<br>прочих операция по приобретенным то<br>услугаму в целях НДС".<br>Отменить проведение всех документо           | остатка активов<br>ментов "Регистрация<br>варам (работам,<br>в?<br>Па Нет                                                               |
|                                                                                                    |                                                                                                    |
|                                                                                                    | Далее > Закрыть                                                                                                    |

Ссылка на ранее созданный документ автоматически отображается при запуске помощника. Все последующие изменения, внесенные в помощнике, отразятся в нем по кнопке Собновить документ регистрации. Перевыбрать документ регистрации можно по кнопке  $\checkmark$  (на первом шаге помощника).

# Новый вид операции в документе "Регистрация прочих операций по приобретенным товарам в целях НДС"

В документ Регистрация прочих операций по приобретенным товарам в целях НДС добавлен новый вид операции Принятие НДС к зачету. Документ с данным видом операции можно оформить из Помощника постановки на учет по НДС или создать самостоятельно, но этот вид операции доступен только для организаций, которые не были плательщиками НДС в предыдущем месяце.

| 🗲 → ☆ Регистрация прочих операци       | й по приобретенным товарам (рабо 🖉 🗄 🗙   |
|----------------------------------------|------------------------------------------|
| Провести и закрыть Записать Провести 🖧 | Создать на основании -                   |
| Номер: от: 01.01.2025 0:00:00 🗎        | Вид операции: Регистрация оборота 🔹      |
| Структурная единица: ИП Шумский Д.В ட  | Отражать в: 🔽 Регистрация оборота        |
| Контрагент:                            | Учитывать ↓ Корректировка оборота        |
| Договор:                               | Счета расчетов:<br>Принятие НДС к зачету |
|                                        | КZТ, Тип цен: «По указании, года до току |

Когда документ Регистрация прочих операций по приобретенным товарам в целях НДС с видом операции Принятие НДС к зачету создается самостоятельно, есть возможность заполнить документ с помощью команды Заполнить – Заполнить по остаткам.

|              |                     |                  | nopauu       |                     | брото      |              |          | D   | :   |   |
|--------------|---------------------|------------------|--------------|---------------------|------------|--------------|----------|-----|-----|---|
|              | Пенистраци          | я прочих с       | пераци       | поприо              | opere      |              | ља       | C   | •   |   |
| Провести и з | акрыть Записать     | Провести         | Ar<br>Kr     | 🔁 Созда             | ть на осн  | овании 🕶 🗌 О | )тчеты 🔻 | Еще | •   | ? |
| Номер:       | от: О               | .04.2025 0:00:00 | ) 🗎 🗒 Вид    | операции: Пр        | оинятие Н, | ДСк зачету   |          |     |     | J |
| Структурная  | ТОО Ромашка         |                  | с Отр        | ажать в: 🗹 б        | бух. учете |              |          |     |     |   |
| единица.     |                     |                  | $\checkmark$ | Учитывать (H<br>КПН | У          |              |          |     | *   | C |
|              |                     |                  | KZ           | Г, Тип цен: <не     | указан>,   | НДС (сверху) |          |     |     |   |
| TM3 (17) OC  | (2) HMA (1)         |                  |              |                     |            |              |          |     |     |   |
| Добавить     | 🛧 🕹 Подбор          | Изменить         | Заполнить 🔻  |                     |            |              |          | E   | щe  | • |
| N Номе       | нклатура Количество | Цена             | Заполні      | по остаткам         | м          | ый НДС       | Bcero    |     | Сум | ^ |
|              |                     |                  |              |                     |            |              |          |     |     |   |

На основании проведенного документа формируются движения:

- по уменьшению стоимости активов и регистрации НДС к зачету по регистрам бухгалтерии;
- по регистру накопления НДС к возмещению;
- по регистру сведений Параметры амортизации ОС (бухгалтерский учет) и События ОС организаций, при наличии остатков по ОС и заполненной графе Сумма списания стоимости для вычисления амортизации в табличной части ОС помощника;
- по регистру сведений Первоначальные сведения НМА, при наличии остатков по НМА и заполненной графе Сумма списания стоимости для вычисления амортизации в табличной части НМА помощника.

| ← → 7                      | 🗧 Движения д             | окумента: Реги         | истрация проч         | их операц        | ий по пр    | иобретенным т            | оварам б          | . :      |
|----------------------------|--------------------------|------------------------|-----------------------|------------------|-------------|--------------------------|-------------------|----------|
| Записать и за              | крыть Настройка          | Отчет о движениях      | документа по регистра | ч 💽 т            |             |                          | E                 | ще -     |
| Движения докумен           | нта: Регистрация прочих  | операций по приобрете  | нным товарам (р_      |                  |             |                          |                   |          |
| Ручная коррект             | тировка (разрешает редан | стирование движений до | окумента)             |                  |             |                          |                   |          |
| <sup>Дт</sup> Бухгалтерски | ий учет 😽 Налоговый      | учет НДСк возмеще      | нию Параметры амо     | ртизации ОС (бух | галт Перв   | оначальные сведения о НІ | ИА События ОС орг | анизаций |
| Добавить                   | <b>↑ ↓ C</b>             |                        |                       |                  |             |                          | [                 | Еще •    |
| N                          | Период                   | Счет Дт                | Субконто Дт           | Количество Дт    | Счет Кт     | Субконто Кт              | Количество Кт     | (.       |
|                            |                          | Структурное            |                       | Валюта Дт        | Структурное |                          | Валюта Кт         | C        |
|                            |                          | подразделение Дт       |                       | Валютная сум     | подразделен |                          | Валютная сумма Кт | N.       |
| 16                         | 01.04.2025 0:00:00       | 1421                   | Налог на добавлен     |                  | 1310        | Малина                   |                   |          |
|                            |                          |                        | Налог (взносы): на    |                  |             | Основной склад           |                   | 1        |
| 17                         | 01.04.2025 0:00:00       | 1421                   | Налог на добавлен     |                  | 2410        | OC 1                     |                   | - 1      |
|                            |                          |                        | Налог (взносы): на    |                  |             | Новое                    |                   | 1.1      |
|                            |                          |                        |                       |                  |             | Савинская Зоя Юрье       |                   |          |
| 18                         | 01.04.2025 0:00:00       | 1421                   | Налог на добавлен     |                  | 2410        | OC 3                     |                   |          |
|                            |                          |                        | Налог (взносы): на    |                  |             | Новое                    |                   |          |
|                            |                          |                        |                       |                  |             | Савинская Зоя Юрье       |                   |          |
| 19                         | 01.04.2025 0:00:00       | 1421                   | Налог на добавлен     |                  | 2730        | Организационные ра       |                   |          |
|                            |                          |                        | Налог (взносы): на    |                  |             |                          |                   |          |

По данным документа можно сформировать Налоговый регистр по налогу на добавленную стоимость, относимому в зачет, по остаткам товаров, который открывается по кнопке Отчеты – Регистр налогового учета по отнесению в зачет НДС.

| ⊢ ☆ Регис                                                                                                    | трация прочих опера                                                                                                    | ций по приобрет                                                                                                    | енным то                                                       | варам (раб                                                                 | отам, услугам                                                                                                    | л)в С                                                                                                    |
|----------------------------------------------------------------------------------------------------|----------------------------------------------------------------------------------------------------|----------------------------------------------------------------------------------------------------|----------------------------------------------------------------|----------------------------------------------------------------------------|----------------------------------------------------------------------------------------------------|----------------------------------------------------------------------------------------------------|
| ровести и закрыть 3                                                                                                    | аписать Провести 🗛                                                                                                    | 📒 🔁 Создать на осн                                                                                                 | ювании - От                                                    | четы 🔹                                                                     |                                                                                                    | Еще                                                                                                    |
|                                                                                                    |                                                                                                    | Вид операции: Приня                                                                                                | гие НДС к                                                      | Регистр налогов                                                            | юго учета по отнесени                                                                                                    | ю в зачет НДС                                                                                                   |
|                                                                                                    |                                                                                                    |                                                                                                    |                                                                |                                                                            |                                                                                                    |                                                                                                    |
| луктурная единица: 100 Ром                                                                                                    | ашка С                                                                                                    | Отражать в: 💌 оух. у                                                                                               | чете                                                           |                                                                            |                                                                                                    |                                                                                                    |
|                                                                                                    |                                                                                                    | 🗹 Учитывать КПН 🗄                                                                                                  | чУ                                                             |                                                                            | - C                                                                                                    |                                                                                                    |
|                                                                                                    |                                                                                                    | KZT, Тип цен; <не ука                                                                                              | зан>, НДС (свер                                                | xy)                                                                        |                                                                                                    |                                                                                                    |
|                                                                                                    |                                                                                                    |                                                                                                    |                                                                |                                                                            |                                                                                                    |                                                                                                    |
| M3 (16) UC (2) HMA (1)                                                                                                    |                                                                                                    |                                                                                                    |                                                                |                                                                            |                                                                                                    |                                                                                                    |
|                                                                                                    |                                                                                                    |                                                                                                    |                                                                |                                                                            |                                                                                                    |                                                                                                    |
|                                                                                                    | вый регистр по налогу на                                                                                                    | а дооавленную сто                                                                                                  | MMOCTE, OT                                                     | носимому в з                                                               | ager, n 🖾 🤇                                                                                                    |                                                                                                    |
| ата: 01.04.2025 🛍 ТОО Р                                                                                                    | Ромашка                                                                                                    | - 0                                                                                                    |                                                                |                                                                            |                                                                                                    |                                                                                                    |
|                                                                                                    |                                                                                                    |                                                                                                    |                                                                |                                                                            | 5                                                                                                    |                                                                                                    |
| Сформировать Показать на                                                                                                    | астройки Печать 🖂                                                                                                    |                                                                                                    |                                                                |                                                                            | 2                                                                                                    | 0,00 Еще                                                                                                    |
| Налоговый регист                                                                                                    | р по налогу на добавленн                                                                                                    | ую стоимость,                                                                                                    |                                                                |                                                                            |                                                                                                    |                                                                                                    |
|                                                                                                    |                                                                                                    |                                                                                                    |                                                                |                                                                            |                                                                                                    |                                                                                                    |
| относимому в заче                                                                                                    | т, по остаткам товаров                                                                                                    | •                                                                                                    |                                                                |                                                                            |                                                                                                    |                                                                                                    |
| относимому в заче                                                                                                    | т, по остаткам товаров                                                                                                    |                                                                                                    |                                                                |                                                                            |                                                                                                    |                                                                                                    |
| относимому в заче                                                                                                    | т, по остаткам товаров<br>777777785555                                                                                                    |                                                                                                    |                                                                |                                                                            |                                                                                                    |                                                                                                    |
| относимому в заче<br>1. ИИН*/БИН**:<br>2. Ф И О *** (при его нализ                                                              | ет, по остаткам товаров<br>777777785555                                                                                                    |                                                                                                    |                                                                |                                                                            |                                                                                                    |                                                                                                    |
| относимому в заче<br>1. ИИН*/БИН**:<br>2. Ф.И.О.*** (при его налич                                                              | ет, по остаткам товаров<br>777777785555<br>чии) или наименование налогоплате                                                                                                    | ельщика <u>ТОО Ромашка</u>                                                                                         |                                                                |                                                                            |                                                                                                    |                                                                                                    |
| относимому в заче<br>1. ИИН*/БИН**:<br>2. Ф.И.О.*** (при его налич<br>3. Дата представления <u>1</u>                            | ет, по остаткам товаров<br>777777785555<br>чик) или наименование налогоплате<br>апреля 2025 г.                                                                                                    | ельщика <u>ТОО Ромашка</u>                                                                                         |                                                                |                                                                            |                                                                                                    |                                                                                                    |
| относимому в заче<br>1. ИИН*/БИН**:<br>2. Ф.И.О.*** (при его налич<br>3. Дата представления <u>1</u>                            | ет, по остаткам товаров<br>777777785555<br>чик) или наименование налогоплате<br>апреля 2025 г.<br>Наимаилерине товара                                                                                                    | альщика <u>ТОО Ромашка</u><br>Покомент (прелости                                                                   |                                                                | 8704 1) H 2) DUNKTO                                                        | 1 статьи 400 Наполово                                                                                                    | 10 KOUBKC3)                                                                                                    |
| относимому в заче<br>1. ИИН*/БИН**:<br>2. Ф.И.О.*** (при его налич<br>3. Дата представления <u>1</u><br>№ п/п                   | нт, по остаткам товаров<br><u>тттттт85555</u><br>чик) или наименование налогоплате<br>апреля 2025 г.<br>Наименование товара,<br>имеющегося до даты постановки                                                                                    | ельщика <u>ТОО Ромашка</u><br>Документ (предусмо                                                                   | тренный подпун                                                 | ктом 1) и 2) пункта                                                        | 1 статьи 400 Налогово                                                                                                    | го кодекса)                                                                                                    |
| ОТНОСИМОМУ В ЗАЧЕ<br>1. ИИН'/БИН*':<br>2. Ф.И.О.*** (при его налич<br>3. Дата представления <u>1</u><br>№ п/п                   | т, по остаткам товаров<br>7////185555<br>чии) или наименование калогоплате<br>апреля 2025 г.<br>Наименование товара,<br>имеющегося до дать постановки<br>на рейстрационный учет по                                                               | альщика <u>ТОО Ромашка</u><br>Документ (предусмо<br>наименование                                                   | тренный подлун<br>номер                                        | ктом 1) и 2) пункта<br>дата                                                | 1 статьи 400 Налогово<br>стоимость без                                                                                                    | го кодекса)<br>сумма НДС****                                                                                    |
| ОТНОСИМОМУ В ЗАЧЕ<br>1. ИИН'/БИН**:<br>2. Ф.И.О.*** (при его нали*<br>3. Дата представления <u>1</u><br>№ п/п                   | т, по остаткам товаров<br><u>т////1785555</u><br>чик) или наименование налогоплато<br>апреля 2025 г.<br>Наименование товара,<br>имеющегоса даты постановки<br>на регистрационный учет по<br>на СС <sup>++++</sup>                                | льщика <u>ТОО Ромашка</u><br>Документ (предусмо<br>наименование                                                    | тренный подпун<br>номер                                        | ктом 1) и 2) пункта<br>дата                                                | 1 статьи 400 Налогово<br>стоимость без<br>НДС**** (размер<br>облагаемого                                                                                         | го кодекса)<br>сумма НДС****                                                                                    |
| относимому в заче<br>1. ИИН*/БИН**:<br>2. Ф.Ж.О.*** (при его налич<br>3. Дата представления <u>1</u><br>№ п/п                   | т, по остаткам товаров<br>7////785555<br>чик) или наименование налогоплате<br>апреля 2025 г.<br>Наименование товара,<br>имеещегося до дать постановки<br>на реистрационный учет по<br>НДС <sup>итие</sup>                                        | рльщика <u>ТОО Ромашка</u><br>Документ (предусмо<br>наименование                                                   | тренный подпун<br>номер                                        | ктом 1) и 2) пункта<br>дата                                                | 1 статьи 400 Налогово<br>стоимость без<br>НДС**** (размер<br>обпагаемого<br>оборота)                                                                             | го кодекса)<br>сумма НДС****                                                                                    |
| относимому в заче<br>1. ИИН*/БИН**:<br>2. Ф.И.О.*** (при его нали-<br>3. Дата представления <u>1</u><br>№ п/п                   | т, по остаткам товаров<br>7////185555<br>чии) или наименование калогоплате<br>апреля 2025 г.<br>Наименование товара,<br>имеющегося до дать постановки<br>на реклерационный учет по<br>НДС****<br>2                                               | льцика <u>ТОО Ромашка</u><br>Документ (предусмо<br>наименование<br>3                                               | тренный подлун<br>номер<br>4                                   | ктом 1) и 2) пункта<br>дата<br>5                                           | 1 статьи 400 Налогово<br>стоимость без<br>НДС****(сламер<br>облагаемого<br>оборота)<br>6                                                                         | го кодекса)<br>сумма НДС****<br>7                                                                               |
| относимому в заче 1. ИИН*/БИН**: 2. Ф.И.О.*** (при его налич 3. Дата представления <u>1</u> № п/п 1 1                           | т, по остаткам товаров<br>7/////185555<br>чик) кли наименование налогоплате<br>апреля 2025 г.<br>Наименование товара,<br>имеющегося до даты постановки<br>на репистрационный учет по<br>НДС****<br>2<br>Ананаю                                   | льщика ТОО Ромашка<br>Документ (предусмо<br>наименование<br>3                                                      | тренный подпун<br>номер<br>4                                   | ктом 1) и 2) пункта<br>дата<br>5                                           | 1 статьи 400 Налогово<br>стоимость без<br>НДС <sup>-+++</sup> (размер<br>облагаемого<br>оборота)<br>6<br>8 8 714,29                                              | го кодекса)<br>сумма НДС****<br>7<br>10 285,71                                                                  |
| относимому в заче 1. ИИН*/БИН**: 2. Ф.И.О.*** (при его нали* 3. Дата представления <u>1</u> N® n/m 1 1                          | т, по остаткам товаров<br>7////185555<br>чик) или наименование калогоплате<br>апреля 2025 г.<br>Наименование товара,<br>имеещегося до дать постановки<br>на регистрационный учет по<br>НДС****<br>2<br>Ананас                                    | Документ (предусмо<br>Наименование<br>3<br>Электроный счет-фактура                                                 | тренный подпун<br>номер<br>4<br>55                             | ктом 1) и 2) пункта<br>дата<br>5<br>14.01.2025                             | 1 статьи 400 Налогово<br>стоимость без<br>НДС**** (размер<br>облагаемого<br>оборота)<br>6 85 714.29<br>85 714.29                                                 | го кодекса)<br>сумма НДС****<br>7<br>10 285,71<br>10 285,71                                                     |
| относимому в заче 1. ИИН'/БИН**: 2. Ф.И.О.*** (при его налич 3. Дата представления <u>1</u> N8 п/п 1 1 2                        | т, по остаткам товаров<br>т/////185555<br>чик) или наименование налогоплате<br>апреля 2025 г.<br>Наименование товара,<br>инвершегоса драты постановки<br>на регистрационный учет по<br>НДС****<br>Аманас<br>Виноград тойфи, 1кг                  | Документ (предусмо<br>документ (предусмо<br>наименование<br>3<br>Элегтронный счет-фактура                          | тренный подлун<br>номер<br>4<br>55                             | атом 1) и 2) пункта<br>дата<br>5<br>14.01.2025<br>0.0.0.2025               | 1 статън 400 Налотово<br>стоимость без<br>НДС <sup></sup> (разнер<br>облагаениото<br>оборота)<br>65 714.29<br>85 714.29<br>85 714.29<br>266 000.00<br>266 000.00 | го кодекса)<br>сумма НДС***<br>7<br>10 285,71<br>10 285,71<br>31 200,00                                         |
| относимому в заче 1. ИИН*/БИН**: 2. Ф.И.О.*** (при его нали: 3. Дата представления <u>1</u> NR n/n 1 1 2                        | т, по остаткам товаров<br>7////785555<br>чии) или наименование калогоплате<br>апреля 2025 г.<br>Наименование товара,<br>имеецетося до дата постановки<br>на репстрационный учет по<br>НДС****<br>2<br>Виноград тойфи, 1кг                        | ТОО Ромашка<br>Документ (предусмо<br>наименование<br>3<br>Электронный счет-фактура<br>гГД по импорту               | тренный подпун<br>номер<br>4<br>55<br>БК00000001               | ктом 1) и 2) пункта<br>дата<br>5<br>14.01.2025<br>03.03.2025<br>03.03.2025 | 1 статьи 400 Налогово<br>стоимость 682<br>НДС**** (размер<br>обрата)<br>6 5714.29<br>65 714.29<br>26 00.00<br>24 20000<br>9 40000                                | го кодекса)<br>сумма НДС***<br>7<br>10 285 71<br>10 285 71<br>10 285 71<br>31 2000<br>32 5440.00<br>2 5 440.00  |
| относимому в заче 1. ИИН'/БИН**: 2. Ф.И.О.*** (при его нали* 3. Дата представления 1 N8 п/п 1 1 1 1 1 1 1 1 1 1 1 1 1 1 1 1 1 1 | т, по остаткам товаров<br>т/////185555<br>чик) или наименованке налогоплато<br>апреля 2025 г.<br>Наименованке товара,<br>инесицегоса датыл остановки<br>на репистрационный учет по<br>НДС****<br>2<br>Аманас<br>2<br>Виноград тойфи, 1кг<br>Пыжв | Документ (предусмо<br>наименование<br>3<br>Электронный счет-фактура<br>174 по накорту<br>Заявление о ввоке товаров | тренный подпун<br>номер<br>4<br>55<br>БК00000001<br>БК00000001 | атом 1) и 2) пункта<br>Дата<br>5<br>14.01.2025<br>03.03.2025<br>03.03.2025 | 1 статън 400 Налогово<br>сточмисть без<br>сблагаемого<br>оборота)<br>0 т. 412<br>260 000,00<br>260 000,00<br>40 000,00<br>41 000,00<br>11 15 178 57              | го кодекса)<br>сумма НДС****<br>7 10 295 71<br>10 295 71<br>31 200 60<br>3 5 74 40 00<br>5 749 00<br>1 38 71 43 |

## Подсистема "Работа с классификаторами"

В типовую конфигурацию встроена подсистема **Работа с классификаторами** библиотеки интернет-поддержки пользователей, функциональность которой позволяет выполнять обновление классификаторов в автоматическом режиме.

К сервису классификаторов обновления данных подключены следующие классификаторы:

- Классификатор банков;
- Классификатор валют;
- Классификатор видов транспорта и транспортировки товаров;
- Классификатор видов экономической деятельности;
- Классификатор кодов бюджетной классификации;
- Классификатор кодов назначения платежей;
- Классификатор основных фондов;
- Классификатор стран мира;
- Классификатор условий поставки;
- Ставки рефинансирования НБ.

Работа с сервисом и его настройка доступны в разделе Администрирование – Интернет-поддержка и сервисы.

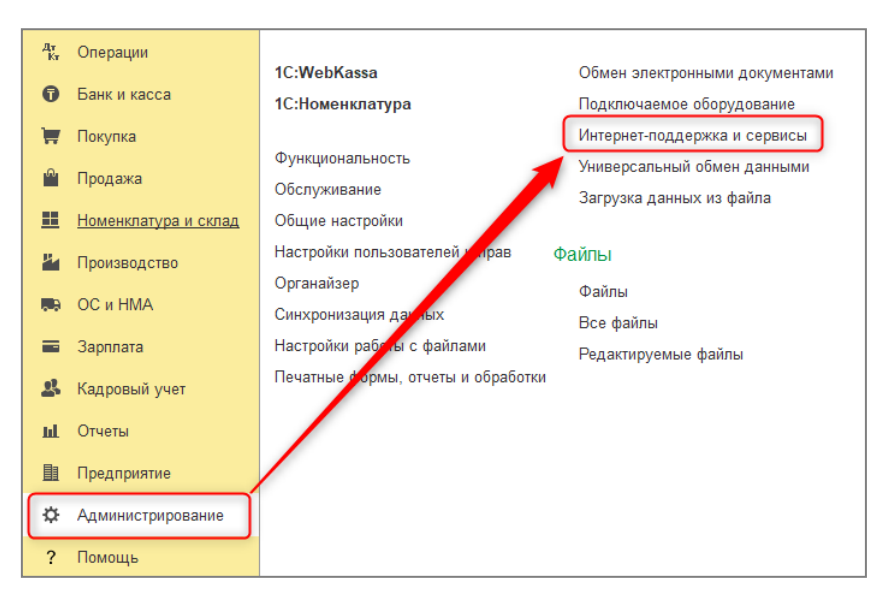

Важно! Для загрузки и обновления классификаторов необходимо подключение к сети Интернет, настроенное подключение к Интернет-поддержке (<u>https://portal.lc.ru/download/public/instruction/internet-support-instruction.pdf</u>) и действующий договор ИТС.

Загрузка классификаторов и настройка их автоматического обновления выполняется в разделе Классификаторы и курсы валют.

| 🗲 🔶 Интернет-поддержка и се                                                                                                    | рвисы                                                                        |
|----------------------------------------------------------------------------------------------------|------------------------------------------------------------------------------|
| > Настройки Интернет-поддержки ?                                                                                                    |                                                                              |
| Классификаторы и курсы валют                                                                                                    |                                                                              |
| Адресный классификатор                                                                                                    | Загрузить курсы валют Настройка автоматической загрузк                       |
| Загрузка адресного классификатора из файлов<br>классификатора административно-территориальных<br>объектов РК (КАТО). Очистка данных классификатора. | Загрузить курсы валют за указанный период с веб-сайта НБ<br>РК или из файла. |
| Обновление классификаторов                                                                                                    |                                                                              |
| Обновление классификаторов из файла на локальном диске,<br>в сетевом каталоге или загрузка с Портала 1С:ИТС.                                        |                                                                              |
| Автоматическое обновление классификаторов:                                                                                                    |                                                                              |
| • Отключено                                                                                                    |                                                                              |
| По расписанию через Интернет                                                                                                    |                                                                              |
| 🔘 По расписанию из файла                                                                                                    |                                                                              |
|                                                                                                    |                                                                              |
| <u>каждый день; с 0:08:54 один раз в день</u>                                                                                                    |                                                                              |
| > Новости                                                                                                    |                                                                              |
| > Обновление версии программы                                                                                                    |                                                                              |

До настройки обновления данных по расписанию в учетной системе необходимо загрузить классификаторы с помощью механизма автоматической загрузки обновления классификаторов.

| <ul> <li>Интернет-поддержка и сере</li> <li>Настройки Интернет-поддержки ?</li> </ul>                                                                                                    | висы                                                                                                    |
|----------------------------------------------------------------------------------------------------|----------------------------------------------------------------------------------------------------|
| <ul> <li>Классификаторы и курсы валют</li> <li>Адресный классификатор</li> <li>Загрузка адресного классификатора из файлов<br/>классификатора адичинистративно-территориальных<br/>объектов РК (КАТО). Очистка данных классификатора.</li> <li>Обновление классификаторов</li> <li>Кодление классификаторов из файла на локальном диске,</li> </ul> | Загрузить курсы валют Настройка автоматической загрузки<br>Загрузить курсы валют за указанный период с веб-сайта НБ<br>РК или из файла. |
| <ul> <li>в сетевъ - чаталоге или загру</li> <li>Автоматическое съ - сечие,</li> <li>Отключено</li> <li>По расписанию через Ин</li> <li>По расписанию из файла</li> </ul>                                                                                                    | аторов $C : \square X$<br>ерне<br>                                                                                                    |

Загрузка классификаторов и их последующие обновления можно выполнить в следующих режимах:

- Загрузить обновление через интернет поиск доступных обновлений в сервисе Работа с классификаторами (для учетной системы необходимы: доступ в Интернет и настроенное подключение Интернет-поддержки);
- Загрузить обновление из файла загрузка обновлений из файла на локальном диске или сетевом каталоге. Данный режим используется, в случае если в учетной системе отсутствует доступ в Интернет.

Важно! Для ручной загрузки классификаторов необходимо использовать файл «classifiers.zip», который расположен в каталоге ExtFiles каталога установки шаблонов обновления конфигурации. Распаковка архива не требуется.

Далее в списке подключенных к сервису классификаторов следует выбрать те, которые необходимо загрузить.

| $\widetilde{\mathcal{M}}$ | Обновление классификаторов                                             | P   | :    |       | × |
|---------------------------|------------------------------------------------------------------------|-----|------|-------|---|
| Выбе                      | ерите обновления классификаторов, которые вы хотите установить:        |     |      |       |   |
|                           | Наименование                                                           | Be  | рсия |       |   |
|                           | Классификатор банков (обновление не требуется)                         |     |      |       | 1 |
| ☑                         | Классификатор валют (обновление не требуется)                          |     |      |       | 2 |
| ☑                         | Классификатор видов транспорта и транспортировки товаров (обновление н |     |      |       | 1 |
| ☑                         | Классификатор видов экономической деятельности (обновление не требуетс |     |      |       | 1 |
| ☑                         | Классификатор кодов бюджетной классификации (обновление не требуется)  |     |      |       | 1 |
| ☑                         | Классификатор кодов назначения платежей (обновление не требуется)      |     |      |       | 1 |
| ☑                         | Классификатор основных фондов (обновление не требуется)                |     |      |       | 1 |
| ☑                         | Классификатор стран мира (обновление не требуется)                     |     |      |       | 1 |
| ☑                         | Классификатор условий поставки (обновление не требуется)               |     |      |       | 1 |
| ☑                         | Ставки рефинансирования НБ (обновление не требуется)                   |     |      |       | 1 |
|                           |                                                                        |     |      |       |   |
| < +                       | Пазад                                                                  | e > | 3    | акрыт | ъ |

В последующей работе с сервисом, при обновлении классификаторов, в окне просмотра списка доступна информация об актуальной версии и необходимости обновления классификатора. Классификаторы, имеющие актуальную версию, выделены серым цветом, при необходимости выполнить обновление принудительно следует самостоятельно установить для них признак выбора.

После выбора необходимых классификаторов по кнопке Далее выполняется их загрузка и обновление.

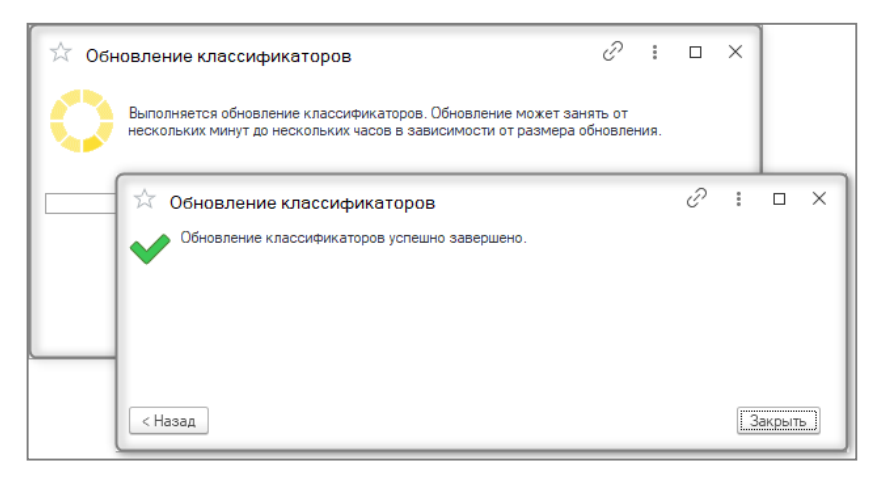

Для сервиса Работа с классификаторами реализован механизм автоматической загрузки классификаторов по расписанию, настройка которого выполняется в группе Обновление классификаторов (раздел Интернет-поддержка и сервисы – Классификаторы и курсы валют).

| <ul> <li>Унастройки Интернет-поддержии</li> <li>Классификаторы и курсы валют</li> <li>Алексификаторы и курсы валют</li> <li>Загрузка адресного классификатора из файлов классификатора из файлов классификатора административно-терситориальных</li> <li>Обновление классификатора из файла на локальном литее за сетеом каталоге или загрузка с Потала 1С.ИТС.</li> <li>Обновление классификаторов из файла на локальном литее за сетеом каталоге вини старовка с болоза и или зарка с Потала 1С.ИТС.</li> <li>Обновление классификаторов из файла на локальном литее за сетеом каталоге или загрузка с Потала 1С.ИТС.</li> <li>Обновление классификаторов из файла на локальном литее за сетеом каталоге или загрузка с Потала 1С.ИТС.</li> <li>Обновление классификаторов из файла на локальном литее за сетеом каталоге или загрузка с Потала 1С.ИТС.</li> <li>Обновление классификаторов из файла на локальном литее за сетеом каталоге или загрузка с Потала 1С.ИТС.</li> <li>Обновление классификаторов из файла на локальном литее за сетеом каталоге или загрузка с Потала 1С.ИТС.</li> <li>Обновление классификаторов из файла на локальном литее за сетеом каталоге или загрузка с Потала 1С.ИТС.</li> <li>Обтоклочено обновление классификаторов и файла и покальном литее за сетеом каталоге или загрузка с Потала 1С.ИТС.</li> <li>Какдый день: с 6.00.00 один раз в день.</li> <li>Обновление версии программы</li> <li>Обсуждения</li> <li>Склонения представлений объектов</li> <li>1С-Коннект</li> <li>Какдый день: о дияки недели [понедельник, вторник, среда, четверг, пятица]; с 6.00:00 один раз в день.</li> <li>ОК Отмен 2</li> </ul>                                                                                                  | 🗲 → Интернет-поддержка                                                                                                    | и сервисы                                                                                                    |
|----------------------------------------------------------------------------------------------------|----------------------------------------------------------------------------------------------------|----------------------------------------------------------------------------------------------------|
| <ul> <li>Классификаторы и курсы валют</li> <li>Алесный классификатор</li> <li>Загрузить курсы валют та указанный период с веб-сайта НБ<br/>Сисковнеторь адинных классификаторо</li> <li>Загрузить курсы валют та указанный период с веб-сайта НБ</li> <li>Эприяти классификаторо</li> <li>Соволение классификаторо</li> <li>Соволение крассификаторо</li> <li>Соволение классификаторо</li> <li>Соволение крассификаторо</li> <li>Соволение версии программы</li> <li>Обсуждения</li> <li>Склонения представлений объектов</li> <li>1С-Коннект</li> <li>Каждый день, по дням недели [понедельник, вторник, среда, четверг, пятица];</li> <li>Сомо один раз в день</li> <li>Собой один раз в день</li> <li>Собой один раз в день</li> </ul> | > Настройки Интернет-поддержки ?                                                                                                    |                                                                                                    |
| ра сетевом каталоге или загрузка с Портала 1С.ИТС.<br>Астоматическое обновление классичинкаторов:<br>Отключено<br>По расписанию из файла<br>Каждый день: с 6.00.00 один раз в день<br>> Новости<br>> Обновление версии программы<br>> Обсуждения<br>> Склонения представлений объектов<br>> 1C-Коннект<br>Каждый день, по дням недели [понедельник, вторник, среда, четверг, пятичив]:<br>с 600000 один раз в день<br>Хаждый день, по дням недели [понедельник, вторник, среда, четверг, пятичив]:<br>С ОК Отмена<br>2 ОК Отмена<br>2 ОК                                                                                                    | <ul> <li>Классификаторы и курсы валют</li> <li>Адресный классификатор</li> <li>Загрузка адресного классификатора из файлов<br/>классификатора административно-территориальных<br/>объектов РК (КАТО). Очистка данных классификатора.</li> <li>Объеление классификаторо в дайла на пркальном пис<br/>Объемение классификаторо в дайла на пркальном пис</li> </ul>                                                                                                | Загрузить курсы валют Настройка автоматической загрузки<br>Загрузить курсы валют за указанный период с веб-сайта НБ<br>РК или из файла.                                                                                            |
|                                                                                                    | р сетевом каталоге или загрузка с Портала 1С.ИТС.<br>Автоматическое обновление классификаторов:<br>Опслочено<br>По расписанию через Интерне<br>По расписанию из Файла<br>каждый день; с 6:00:00 один раз в день<br>каждый день; с 6:00:00 один раз в день<br>Каждый день; с 6:00:00 один раз в день<br>Каждый день; с 6:00:00 один раз в день<br>Каждый день; с 6:00:00 один раз в день<br>Склонения представлений объектов<br>Склонения представлений объектов | Расписание : Х<br>Общие дневное Недельное Месячное<br>Дни недели<br>Пн Вт Ср Чт Пт Сб Вс<br>Повторять каждые: 1: (нед.)<br>Каждый день. по дням недели (понедельник, вторчик, среда, четверг, пятница);<br>с 60000 один раз в день |

Для выбора способа автоматической загрузки доступны следующие варианты:

• Отключено – не выполняется автоматическое обновление классификаторов;

- По расписанию через Интернет загрузка обновлений классификаторов выполняет по установленному расписанию посредством сервиса Работа с классификаторами. Данный режим является рекомендуемым для автоматического обновления, для его работы необходим доступ в Интернет и настроенное подключение Интернет-поддержки;
- По расписанию из файла рекомендуется использовать в случае, если у учетной системы отсутствует доступ в Интернет.

### Настройки криптографической библиотеки

В конфигурации изменился подход к использованию и настройке криптографии с применением новой внешней компоненты, который реализован в сервисах использующих криптографию. Вместо настройки криптографии отдельно для каждого сервиса теперь применяются единые настройки для взаимодействия со средствами криптографии Национального удостоверяющего центра Республики Казахстан (НУЦ РК).

В связи с этим, все параметры работы со средствами криптографии теперь задаются в отдельной форме общих настроек криптографии. Изменение данных настроек применяется для всех сервисов, где используется электронная подпись — 1С:ЭСФ для Казахстана, 1С:Электронные трудовые договоры и др.

#### Форма настроек криптографической библиотеки

Настройки криптографической библиотеки включают в себя провайдера, при помощи которого выполняются операции работы с ЭЦП, а также место выполнения этих операций. Команды на форме настроек позволяют установить/обновить и проверить подключение внешней компоненты для работы со средствами криптографии НУЦ РК.

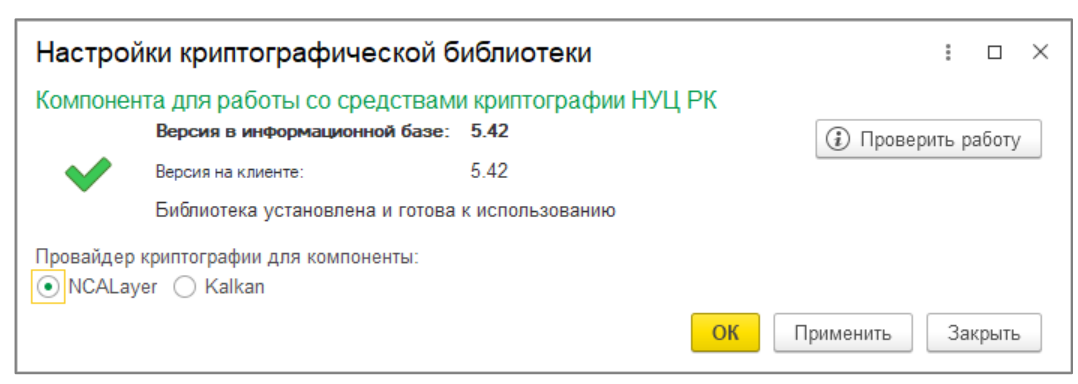

При выполнении проверки работы внешней компоненты анализируется установленная версия компоненты, сведения об аппаратном и программном обеспечении, а также технические подробности используемых провайдеров криптографии. Информация выводиться в виде сообщения пользователю.

|                                                           |                                                                               |                                                                                                    |                                                                            |                                                                        |                                            | >          | <                           |                       |                |
|-----------------------------------------------------------|-------------------------------------------------------------------------------|----------------------------------------------------------------------------------------------------|----------------------------------------------------------------------------|------------------------------------------------------------------------|--------------------------------------------|------------|-----------------------------|-----------------------|----------------|
| ▲                                                         | E                                                                             | библиотека успец                                                                                                    | но подклю                                                                  | чена! Версия: !                                                        | 5.42                                       |            |                             |                       |                |
| <u>[]</u>                                                 |                                                                               | Сведения об аппа<br>DC: Microsoft Win<br>Зерсия 1C:8.3.23.<br>ип платформы:W<br>ип процессора:G<br>0 3192 MHz                                                    | ратном и п<br>dows 10 ver<br>2040<br>indows x86<br>enuineIntel             | рограммном об<br>sion 10.0 (Buil<br>-64<br>Intel64 Family 6            | ieспечении:<br>d 19045)<br>6 Model 158 Ste | pping      |                             |                       |                |
|                                                           | Д<br>Е<br>N<br>E                                                              | ополнительная и<br>версия компонент<br>ICALayer:<br>Подключено: Да<br>Модуль "1С-Рей<br>Версия модуля<br>Порт запуска: 1:<br>июблиотека Kalkar<br>Подключено: Да | інформация<br>гы: 5.42<br>а<br>ітинг ЭДО"<br>"1С-Рейтин<br>3579<br>п:<br>а | :<br>установлен: Да<br>г ЭДО": 1.9.5                                   | 3                                          |            |                             |                       |                |
| 1                                                         |                                                                               |                                                                                                    |                                                                            |                                                                        |                                            | 014        |                             |                       |                |
| Настро<br>Компоне                                         | ойки кр<br>ента для                                                           | иптографич<br>работы со ср                                                                                                    | еской б<br>едствамі                                                        | иблиотеки<br>и криптограф                                              | оии НУЦ РК                                 | OK         |                             | :                     |                |
| Настро<br>Компоне                                         | ойки кр<br>ента для<br>Верси                                                  | иптографич<br>і работы со ср<br>я в информацион                                                                                                    | еской б<br>едствамі<br>іной базе:                                          | иблиотеки<br>и криптограф<br>5.42                                      | оии НУЦ РК                                 | UK         | (і) Прог                    | :<br>верить ра        | П              |
| Настро<br>Компоне                                         | ойки кр<br>ента для<br>Версия<br>Версия                                       | иптографич<br>1 работы со ср<br>я в информацион<br>1 на клиенте:                                                                                                 | еской б<br>едствами<br>иной базе:                                          | иблиотеки<br>1 криптограф<br>5.42<br>5.42                              | оии НУЦ РК                                 | OK         | <ul> <li>і) Прог</li> </ul> | :<br>верить ра        | П              |
| Настро<br>Компоне                                         | ОЙКИ КР<br>ента для<br>Верси<br><sup>Версия</sup><br>Библи                    | ИПТОГРАФИЧ<br>I работы со ср<br>я в информацион<br>I на клиенте:<br>отека установлен                                                                             | еской б<br>едствами<br>иной базе:<br>на и готова                           | иблиотеки<br>и криптограф<br>5.42<br>5.42<br>к использовани            | оии НУЦ РК                                 | OK         | (į́) Про                    | верить ра             | аботу          |
| Настро<br>Компоне<br>Ф                                    | ОЙКИ КР<br>ента для<br>Версия<br>Версия<br>Библи<br>р криптог                 | ИПТОГРАФИЧ<br>пработы со ср<br>я в информацион<br>на клиенте:<br>отека установлен<br>рафии для компо<br>сайса                                                    | еской б<br>едствами<br>иной базе:<br>на и готова<br>ненты:                 | иблиотеки<br>и криптограф<br><b>5.42</b><br>5.42<br>к использовани     | оии НУЦ РК                                 | OK         | () Про                      | :                     | аботу          |
| Настро<br>Компоне<br>У                                    | ОЙКИ КР<br>Вента для<br>Версия<br>Библи<br>р криптог                          | иптографич<br>пработы со ср<br>я в информацион<br>на клиенте:<br>отека установлен<br>рафии для компо<br>College                                                  | еской б<br>едствами<br>нюй базе:<br>на и готова<br>ненты:                  | иблиотеки<br>1 криптограф<br>5.42<br>5.42<br>к использовани            | оии НУЦ РК<br>ию                           | K Di       | () Прои                     | і<br>верить ра<br>Зая | аботу          |
| Настро<br>Компоне<br>Ф<br>Провайдер<br>О МОЛ о<br>Сообщен | ОЙКИ КР<br>ента для<br>Версия<br>Библи<br>р криптог<br>рама:                  | иптографич<br>пработы со ср<br>я в информацион<br>на клиенте:<br>отека установлен<br>рафии для компо<br>Cellege                                                  | еской б<br>едствами<br>нюй базе:<br>на и готова<br>ненты:                  | иблиотеки<br>и криптограф<br>5.42<br>5.42<br>к использовани            | ии НУЦ РК<br>1ю                            | к П;       | Э Прог                      | :<br>верить р<br>Зан  | аботу<br>крыть |
| Настро<br>Компоне<br>У<br>Провайдер<br>О МСАLо<br>Сообщен | ОЙКИ КР<br>ента для<br>Версия<br>Библи<br>р криптог<br>римс о и               | иптографич<br>пработы со ср<br>и в информацион<br>и в клиенте:<br>отека установлен<br>рафии для компо<br>Кайкар<br>слешно подключе                               | еской б<br>едствами<br>нюй базе:<br>на и готова<br>ненты:<br>ена! Версия   | иблиотеки<br>и криптограф<br>5.42<br>5.42<br>к использовани<br>г: 5.42 | ии НУЦ РК<br>ию                            | <u>к</u> п | Эименить                    | :<br>верить р.<br>Зан | аботу<br>крыть |
| Настро<br>Компоне<br>Провайдер<br>Сообщен<br>Свед         | ОЙКИ КР<br>ента для<br>Версия<br>Библи<br>р криптог<br>пиотека ус<br>аения об | иптографич<br>пработы со ср<br>и в информацион<br>и а клиенте:<br>отека установлен<br>рафии для компо<br>Сейсор<br>спешно подключе<br>аппаратном и пос           | еской б<br>едствами<br>нюй базе:<br>на и готова<br>ненты:<br>ена! Версия   | иблиотеки<br>1 криптограф<br>5.42<br>5.42<br>к использовани<br>2: 5.42 | ию                                         | K n;       | () Прог                     | :<br>верить р.<br>Заи | аботу<br>крыть |

Обычно внешняя компонента устанавливается в базе при первом обращении, например, при открытии формы настройки или выполнении каких-либо действий с подписью, в случае если компонента автоматически не установилась, то в форме настройки становится доступной команда установки компоненты.

| Настройки криптограф                                                                     | : • ×                                                                             |                                                                       |
|------------------------------------------------------------------------------------------|-----------------------------------------------------------------------------------|-----------------------------------------------------------------------|
| Компонента для работы со<br>Версия в информа<br>Версия на клиенте:<br>Библиотека не уста | о средствами криптографии НУЦ РК<br><b>ционной базе: 5.42</b><br>5.42<br>ановлена | <ul> <li>Проверить работу</li> <li>С Установить компоненту</li> </ul> |

Если компонента установлена, но версия отличается от версии входящей в поставку, то появляется возможность обновить компоненту.

| Настрой  | іки криптографичес                              | : 🗆 ×                                |                       |
|----------|-------------------------------------------------|--------------------------------------|-----------------------|
| Компонен | на для работы со сред<br>Версия в информационно | (і) Проверить работу                 |                       |
| 1        | Версия на клиенте:<br>Библиотека установлена,   | 5.36<br>но требует обновления версии | С Обновить компоненту |

Также форма содержит настройку провайдера криптографии. В качестве провайдера поддерживаются:

• Программное обеспечение NCALayer;

#### • Библиотеки Kalkan.

Для применения **NCALayer** в качестве провайдера необходимо установить модуль "1С-Рейтинг ЭДО" в приложении NCALayer. Для применения библиотек **Kalkan** необходимо установить и настроить библиотеки из комплекта разработчика Национального удостоверяющего центра РК.

Для информационных баз, работающих в клиент-серверном варианте, доступно изменение места выполнения криптографических операций — На сервере 1С:Предприятие и На компьютерах пользователей.

| Настро                          | йки криптографической б                                                | иблиотеки                  |              |             | :     |       | × |
|---------------------------------|------------------------------------------------------------------------|----------------------------|--------------|-------------|-------|-------|---|
| Компонен                        | нта для работы со средствам<br>Версия в информационной базе:           | и криптографии НУЦ<br>5.42 | РК           | (і) Провер  | ить р | абот  | / |
| $\checkmark$                    | Версия на клиенте:                                                     | 5.42                       |              |             |       |       |   |
|                                 | Библиотека установлена и готова                                        | к использованию            |              |             |       |       |   |
| Провайдер                       | криптографии для компоненты:<br>yer   Kalkan                           |                            |              |             |       |       |   |
| <b>Место вып</b> о<br>О На сере | олнения криптографических операці<br>зере 1С:Предприятие               | ий:                        |              |             |       |       |   |
| 💿 На комі                       | пьютерах пользователей                                                 |                            |              |             |       |       |   |
| Подде<br>Включ                  | ержка варианта "На сервере 1С:Пре<br>чение данного варианта недоступно | дприятие" будет прекращ    | ена в послед | ующих релиз | ax.   |       |   |
|                                 |                                                                        |                            | ОК П         | рименить    | 3a    | крыть | , |

Поддержка варианта выполнения криптографии на стороне сервера в будущих релизах будет прекращена, поэтому ее включение ограничено — доступно переключение только в режим **На компьютерах пользователей**.

| Настро                         | оики криптографической о                                                                                       | иолиотеки                                                        |                                     |               | :     |        | Х |
|--------------------------------|----------------------------------------------------------------------------------------------------|------------------------------------------------------------------|-------------------------------------|---------------|-------|--------|---|
| Компоне                        | ента для работы со средствам                                                                                   | и криптографии Н                                                 | УЦ РК                               |               |       |        |   |
|                                | Версия в информационной базе:                                                                                  | 5.42                                                             |                                     | (і) Провер    | ить р | работ  | 4 |
| $\checkmark$                   | Версия на клиенте:                                                                                             | 5.42                                                             |                                     |               |       |        |   |
|                                | Библиотека установлена и готова                                                                                | к использованию                                                  |                                     |               |       |        |   |
| Провайде<br>NCALa<br>Место выг | р криптографии для компоненты:<br>ayer () Kalkan<br>толнения коиптографических операци                         | ий:                                                              |                                     |               |       |        |   |
| 💿 Ha cep                       | овере 1С:Предприятие                                                                                           |                                                                  |                                     |               |       |        |   |
| 🔿 На ком                       | ипьютерах пользователей                                                                                        |                                                                  |                                     |               |       |        |   |
| Местори поди Рекорани          | то выполнения криптографических ог<br>держка которого будет прекращена в<br>мендуется перейти на вариант "На к | пераций установлено<br>в последующих рели<br>компьютерах пользов | в режим "На сер<br>зах.<br>ателей". | овере 1С:Пред | прия  | тие",  |   |
|                                |                                                                                                    |                                                                  | ОК                                  | Применить     | 3a    | акрыті | • |

В случае необходимости выбрать вариант На сервере 1С:Предприятие, можно воспользоваться меню Функции для технического специалиста и вручную установить константу Место выполнения криптографических операций в значение На сервере. Выполнение криптографических операций на стороне сервера возможно только при использовании библиотек KalkanCrypt в качестве провайдера, поэтому в форме проверяется корректное сочетание данных настроек.

**Внимание!** В последующих релизах возможность выполнения криптографии на стороне сервера будет исключена. Поэтому рекомендуется заблаговременно перейти к варианту использования криптографии на стороне клиентов (компьютеров пользователей).